## **INSERIMENTO PIANI DI LAVORO NEL RE**

### 1. Accedere al registro di classe e cliccare sull'icona con il puzzle:

| NSIVO          |                            |                    | 2                 | (Docente)                                  | Δ                          | ß                        | ? 🕅                           | (ESC)        | SD A         |
|----------------|----------------------------|--------------------|-------------------|--------------------------------------------|----------------------------|--------------------------|-------------------------------|--------------|--------------|
| ico: 2017/2018 | Data e ora: 06/            | /11/2017 19:04     | 0                 | Ultimo Accesso: 06/11/                     | /2017 15:09:58             |                          | • •                           | ΚŬ           | a            |
| 1^A NORMAL     | L <mark>E (SOSTEG</mark> I | NO) <b>*</b>       | PRIMO QUADRI      | MESTRE V                                   | Data Blocco                | [ <mark>26</mark> ] [+1] |                               | 🎽 🖪 🍰        |              |
| Lun O          | 6/11                       |                    |                   | D                                          | ettagli del giorn          | 0 06/11/2                | 017                           |              |              |
| Assente        | Info                       |                    |                   |                                            |                            |                          |                               |              |              |
|                |                            | Classe Al          | unno Altri Doce   | enti Permessi Au                           | utorizzati (0)             |                          |                               |              |              |
|                |                            | Riepilogo<br>Firme | 1 ITA 2 R         | EL 3 MAT 4                                 | sos <b>5</b> ING 6         | MUS 7                    | 8                             | 9 10         | 11 12        |
|                |                            | Comunicazi         | oni inviate dalla | Segreteria o dal D                         | irigente scolastico        | )                        |                               |              |              |
|                |                            | Data               | Inviata da        |                                            | Testo                      |                          |                               | Link/Allegat | Da leggere 🔻 |
|                |                            | 06/11/2017         | Dirigente         | Si prega di prendere                       | visione della circolare su | ii cdc di novem          | bre cliccando sul             | 9            |              |
|                |                            | 00/11/2017         | billgence         | link                                       |                            |                          |                               |              |              |
|                |                            | 03/11/2017         | Dirigente         | Si prega di prendere<br>cliccando sul link | visione della circolare su | Il monte ore an          | nuale <mark>di</mark> assenze | 90           |              |
|                |                            | 0.014.4/0.047      |                   |                                            |                            | 1.12.1                   |                               | 0            |              |
| 0              |                            | 02/11/2017         | Dirigente         | Si prega di leggere la                     | i comunicazione cliccand   | o sul link               |                               | Q            |              |
|                |                            | 01/11/2017         | Dirigente         | Proposta laboratori p                      | omeridiani: richiesta ade  | esione                   |                               | 90           |              |
|                |                            | 01/11/2017         | Dirigente         | Si prega di prendere<br>allegato           | visione della circolare su | Illo sciopero de         | l 10 novembre in              | *            |              |
|                |                            |                    |                   | ]                                          |                            |                          |                               |              |              |

## 2. Fare click su "Nuova cartella"

| ISTITUTO COMPRENSIVO<br>FIBONACCI<br>80005570504 Anno Scolastico: 2017/2010 e e ora: 15/11/2017 17 | , 5                                     | (Docente)<br>LUCARELLI LAILA<br>Ultimo Accesso: 15/11/2017 16:18:14 | ? | 2 | 63 | SD | A +        |
|----------------------------------------------------------------------------------------------------|-----------------------------------------|---------------------------------------------------------------------|---|---|----|----|------------|
|                                                                                                    |                                         |                                                                     |   |   |    | *  | $\Diamond$ |
| Cartelle D + Nuova cartella 2 8                                                                    | Contenuti<br>Selezionare una cartella p | er visualizzarne il contenuto.                                      |   |   |    |    |            |

# 3. Scrivere il nome della cartella con il formato "Piano di lavoro di italiano classe 1A", quindi cliccare su "Condivisione".

| Inserimento Nuova Cartella                                                    | × |
|-------------------------------------------------------------------------------|---|
| ■ Dati Cartella Condivisione                                                  |   |
| Nome Cartella                                                                 |   |
| Piano di lavoro italiano classe 1A                                            |   |
| Sottocartella di: (Indica in quale cartella sarà inserita)                    |   |
| [Cartella Principale ]                                                        | ¥ |
| Note                                                                          |   |
| B I U X <sup>1</sup> X <sub>2</sub> S B Open Sans ▼ 14 A ▼ Ξ Ξ Ξ ▼ TI ▼ ⊞ ▼ X |   |
|                                                                               |   |
|                                                                               |   |
|                                                                               |   |
|                                                                               |   |
|                                                                               |   |
|                                                                               |   |
|                                                                               |   |
|                                                                               |   |

4. Selezionare la classe cui fa riferimento il proprio piano di lavoro dal menu a tendina che si apre cliccando sul campo "Condivisa con i docenti delle classi", quindi salvare.

| 🖹 Dati Cartella       | < Condivisione       |  |
|-----------------------|----------------------|--|
| Condivisa con i Doc   | nti delle Classi     |  |
| × [PIMM831018] 1A     | NORMALE              |  |
| Condivisa con i Doc   | nti delle Materie    |  |
| Seleziona le materie  |                      |  |
| Condivisa con i Doc   | nti                  |  |
| Seleziona i docenti.  |                      |  |
| Condivisa con i mie   | Alunni delle Classi  |  |
| Seleziona le classi ( | egli alunni          |  |
| Condivisa con i mie   | Alunni delle Materie |  |
| Seleziona le materie  | degli alunni         |  |
| Condivisa con gli Al  | nni                  |  |
| Seleziona gli alunni  |                      |  |
| Seleziona gli alunni  |                      |  |

5. Selezionare la cartella appena creata...

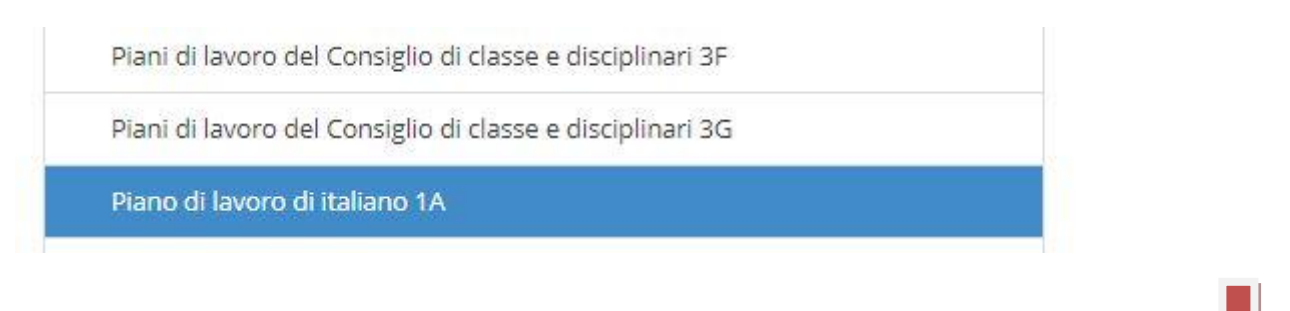

😫 Salva

X Chiudi

#### ... quindi fare click su "Nuovo contenuto"

| ISTITUTO COMPRENSIVO<br>FIBONACCI<br>80005570504 Anno Scolastico: 2017/2018 Data e ora: 15/11/2017 20:05 | (Docerse)<br>LUCARELIL LALLA<br>U60mo Accesso 13/11/2017 17:36:17        | SD A + a -        |  |  |  |  |  |
|----------------------------------------------------------------------------------------------------|--------------------------------------------------------------------------|-------------------|--|--|--|--|--|
| IALE DIDATTICO                                                                                           |                                                                          |                   |  |  |  |  |  |
| elle 🕞 🕒 🕇 Nuova cartella 🕼                                                                              | Contenuti                                                                | + Nuovo Contenuto |  |  |  |  |  |
| IBs                                                                                                    | Piano di lavoro di italiano 1A                                           |                   |  |  |  |  |  |
| iani di lavoro del Consiglio di classe e disciplinari 1A                                                 | Cartella vuota.                                                          |                   |  |  |  |  |  |
| iani di lavoro del Consiglio di classe e disciplinari 1As                                                | Per inserire un nuovo contenuto cliccare sul pulsante 'Nuovo Contenuto'. |                   |  |  |  |  |  |
| iani di lavoro del Consiglio di classe e disciplinari 1B                                                 |                                                                          |                   |  |  |  |  |  |
| inal di Imuara dal Cancialia di chessa a discialianzi 105                                                |                                                                          |                   |  |  |  |  |  |

# 6. Scrivere il nome del file nel campo "Descrizione" secondo il formato già usato e fare click su "Allegato".

| elezione della cartella dove inserire il conten | Condiviso    |
|-------------------------------------------------|--------------|
| Piano di lavoro di italiano 1A                  | * <b>S</b> i |
| escrizione                                      |              |
| Piano di lavoro di italiano                     |              |
| E Testo                                         |              |
| B I U X' X, S 8 Verdana + 16+ A + ∷≣            |              |
|                                                 |              |
|                                                 |              |
|                                                 |              |
|                                                 |              |
|                                                 |              |
|                                                 |              |
|                                                 |              |
|                                                 |              |

🖹 Salva 🛛 🗙 Chiudi

×

7. Cliccare "Seleziona file" e selezionare il file contenente il proprio piano di lavoro, precedentemente salvato sul proprio computer, quindi salvare.

Inserimento Nuovo Contenuto

| Piano di lavoro di italiano 1A               |                      | * | R                |
|----------------------------------------------|----------------------|---|------------------|
| Descrizione                                  |                      |   |                  |
| Piano di lavoro di italiano                  |                      |   |                  |
| ■ Testo % Collegamento Esterno               | ℜ Allegato           |   |                  |
| Selezione il file da caricare (Dimensione mi | ssima del file 10Mb) |   |                  |
|                                              |                      |   | 🕞 Seleziona file |

🖹 Salva 🛛 🗙 Chiudi

N.B. I coordinatori dovranno ripetere la procedura dal punto 3 in poi per creare la cartella che dovrà contenere il piano di lavoro del Consiglio di Classe.